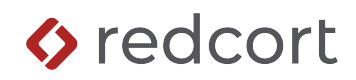

# Virtual TimeClock<sup>®</sup> Payroll Export Guide

# Exporting to ADP<sup>®</sup> Run<sup>®</sup>

Virtual TimeClock will export a specially formatted time clock file that allows you to import employee hours into ADP<sup>®</sup> Run<sup>®</sup> online payroll. To import files, you must complete a one-time setup.

# Things to Do Before You Begin

You will need the following information from your ADP Run account:

- Company code Can be found when you log into ADP Run
- Earnings codes Can be found in ADP Run by going to **Reports > Run Single Reports > Miscellaneous Reports > Earnings Codes**
- Employee Codes for each employee Can be found in ADP Run by going to Reports > Run Single Reports > Miscellaneous Reports > Employee Codes

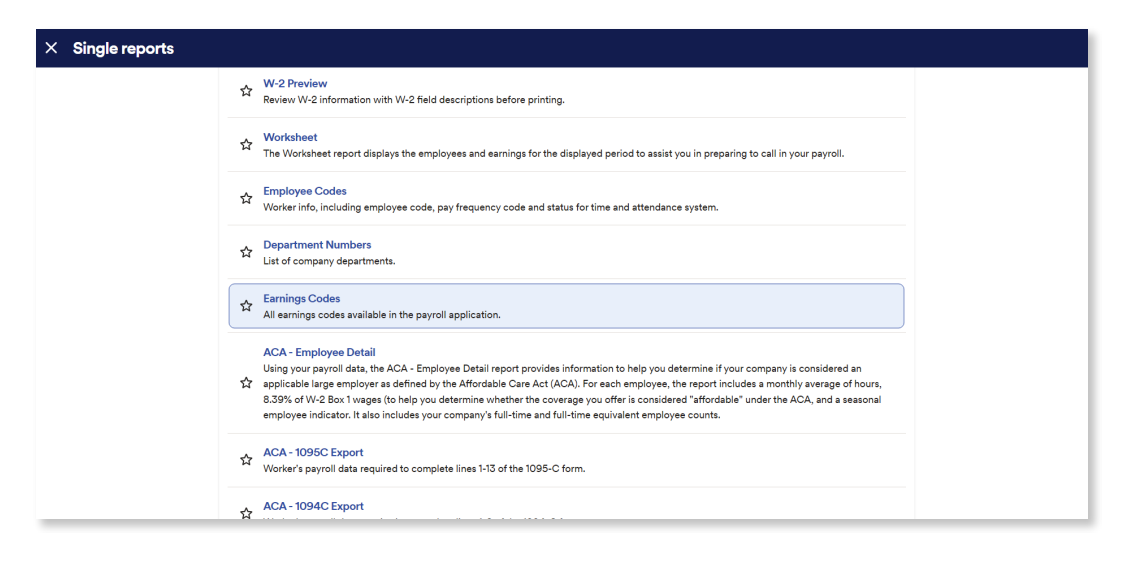

#### **ADP Run Integration Setup**

1. You will need to log into ADP Run and set up your company to import paydata by selecting **Settings** > **General Settings > Features and Services > Payroll Features**.

| ≡           | <b>സി</b> | Q How can we help you today?                                                                                               | ? | \$<br>8 |
|-------------|-----------|----------------------------------------------------------------------------------------------------|---|---------|
| ₿           |           |                                                                                                    |   |         |
| A           |           | Integrated accounting                                                                                                    |   |         |
| 6           |           |                                                                                                    |   |         |
| *           |           | General ledger     Post payroll data to your accounting software.                                                          |   | - 1     |
| (C)         |           |                                                                                                    |   | - 1     |
| @           |           | Oco General Settings                                                                                                    |   | - 1     |
| Ū           |           |                                                                                                    |   | - 1     |
| <b>\$</b> - |           | <ul> <li>Features and services</li> <li>Review the features and services your company is signed up to use.</li> </ul>      |   | - 1     |
| 4           |           | International banking<br>Add bank information for any payments funded by foreign banks, for your company or any employees. |   |         |
|             |           |                                                                                                    |   |         |

In Payroll Features, ensure you have the selection box next to Time Sheet Import checked.

| =        | <b>സ് .</b>                         | Q How can we help you today? |            | 0 🏌 O |
|----------|-------------------------------------|------------------------------|------------|-------|
| ₿        | Payroll Features                    |                              |            | 0     |
| <b>f</b> |                                     |                              |            |       |
| 6        | Select Payroll Feature              |                              | Started    |       |
| *        | Payroll with Tax Filing 2           |                              | 08/11/2022 |       |
| മി       | Employment Verification 2           |                              | 08/22/2022 |       |
|          | Pay-by-Pay® Workers' Compensation 2 |                              | 02/16/2023 |       |
| Ŀġ       | Time Sheet Import 🔮                 |                              | 08/11/2022 |       |
| Ĵ        | S Corp 🔮                            |                              | 12/07/2022 |       |
| ١        | HR411 Complete 😢                    |                              | 12/07/2022 |       |
| ۵        | Full Service Direct Deposit 😧       |                              | 08/11/2022 |       |
|          | ADP Check 🕐                         |                              | 10/07/2022 |       |
| ĉ        | Employee Access 🔞                   |                              | 08/11/2022 |       |
| -        | Paperless Payroll 🔮                 |                              | 09/09/2022 |       |
|          | General Ledger 🔞                    |                              | 08/22/2022 |       |
|          |                                     |                              |            |       |

**Note:** If you don't see Time Sheet Import as an option in this menu you will need to contact ADP Run and request that they enable this feature for your company. Once this has been enabled you will be able to access Time Sheet Import from your home screen.

### Virtual TimeClock Integration Setup

- 1. Select ADP Run as your payroll export from the **Configure Payroll Settings** window.
  - A. Select **Turn Administration On** from the *File* menu.
    - B. Select **Configure** from the administration toolbar.
  - C. Select Payroll Settings.
  - D. Under the *Payroll Export* section, select **ADP Run** from the pop-up menu and then click **Setup.**

| Configure P                                                                               | ayroll Settings                                                                                                    |
|-------------------------------------------------------------------------------------------|----------------------------------------------------------------------------------------------------|
| K Back Show All Forward                                                                   | (j)<br>Manuals 🗸                                                                                                    |
| Payroll Frequency<br>Semi-Monthly<br>1st Period Start: 1st<br>16th<br>C                   | Electronic Timecard Approval          Hourly worker timecard approval         Salaried worker leave approval         Manager timecard approval |
| Current Payroll Period<br>Start Date: 9/16/24<br>End Date: 9/30/24<br>Reopen Prior Period | Payroll Export ADP RUN Setup ?                                                                                                    |
|                                                                                           | Revert Apply                                                                                                    |

2. In the **Company Code** field, enter your company code assigned by ADP<sup>®</sup>. Under the **Fields To Export** list, click the **+** button.

| ADP RU                       | JN Setup                             |
|------------------------------|--------------------------------------|
| Lisers To Export             | Fields To Export                     |
|                              |                                      |
| Clark Matt                   | Code Field Name                      |
| Garcia, Ashley               |                                      |
| Johnson, Jack                |                                      |
| Jones, Emily                 |                                      |
| 🗹 Lee, Jessica               |                                      |
| 🗹 Miller, Sarah              |                                      |
| Taylor, Chris                |                                      |
| Williams, Jenny              |                                      |
|                              |                                      |
| All None                     | + - (Drag fields to alter the order) |
| Company Code:                |                                      |
| Export To: /Users/rsi/Public | Select                               |
| Cancel                       | Save Changes                         |
|                              |                                      |

3. Enter an earnings code from your ADP Run systems earnings codes report and match it to the corresponding Virtual TimeClock export field. Repeat this step until all desired codes are entered.

| Assign an export field to a ADP RUN Earnings Code.                                                                      |    |  |  |  |  |  |  |  |
|----------------------------------------------------------------------------------------------------|----|--|--|--|--|--|--|--|
| You can assign multiple export fields to one earning code. ADP RUN will total all assigned fields for the earning code. |    |  |  |  |  |  |  |  |
| ADP RUN Earnings Code                                                                                                   |    |  |  |  |  |  |  |  |
| Virtual TimeClock Field:                                                                                                |    |  |  |  |  |  |  |  |
| Cancel                                                                                                    | ок |  |  |  |  |  |  |  |

**Note**: ADP RUN earnings codes must be entered exactly the same as they appear on the earnings codes report or payroll hours will not be imported.

4. Match ADP Run and Virtual TimeClock employee numbers. In Virtual TimeClock select Users from the Configure menu. Select the Employment tab for a user and edit the Employee # field to exactly match that employee's code on the employee codes report numbers from ADP Run. Repeat this step for each user.

| Show All Forward Gi                                                                                                    | Ruoups                                                                                                    | Ma                             |
|----------------------------------------------------------------------------------------------------|----------------------------------------------------------------------------------------------------|--------------------------------|
| Everyone Everyone Everyone Everyone Everyone Clark, Matt Garcia, Ashley Johnson, Jack Jones, Emily Lee, Jessica Miller, Sarah Taylor, Chris Williams, Jenny | Name: Mike Brown<br>Address: 336 Mayflower Avenue * Woodward Park, CA 9372<br>Home Email:<br>Work Email:<br>Work Email: mbrown@mycompany.com<br>Home Phone: (559) 456-9812<br>Mobile Phone:<br>Birth Date:<br>SSN: XX-XX-XXXX ③                                                                                                    | 20<br>9825<br>Edit             |
|                                                                                                    | Access     Employment     Notes       Hire Date:     3 / 16 / 23 \$     Im       Full/Part time:     Full Time     Image: 1500.00     Salary Image: 1500.00       Add or Deduct:     None     Image: 1500.00     Hourly Burden:       Department:     Production     Image: 1500.00     Image: 1500.00       Overtime:     Weekly Only     Image: 1500.00     Image: 1500.00       Employee #:     P-02     Image: 1500.00       Extension:     112 | d<br>17.31<br>wages<br>costing |
| New Liser Delete                                                                                                    | Print User Profile Revert                                                                                                    | Apply                          |

**Note**: Employee numbers in Virtual TimeClock must be identical to the employee numbers in ADP Run or payroll hours will not be imported.

**Congratulations -** your one-time integration setup is now complete. When you add new employees in the future, remember to match their employee number with their File (ID) number in ADP Workforce Now.

## **Exporting Payroll Hours from Virtual TimeClock**

1. Choose **Payroll Approval** from the Virtual TimeClock administrative toolbar to enter the **Timecard Review & Payroll Approval** dashboard. Once all timecards have been approved, click the **Export** button in *Step 3: Create a Payroll Integration File*. Only signed-off timecards will be exported.

| lame                           | Regular | Overtime | Leave | Total    | Salaried | User | Manager   | Sign Off |   |
|--------------------------------|---------|----------|-------|----------|----------|------|-----------|----------|---|
| Brown, Mike                    |         |          | 0.00  | 0.00     | Yes      |      |           | ~        | 1 |
| Clark, Matt                    | 87.75   |          |       | 87.75    |          |      |           | ~        |   |
| Garcia, Ashley                 | 88.00   | 0.25     |       | 88.25    |          |      |           | ~        |   |
| Johnson, Jack                  |         |          | 40.00 | 40.00    | Yes      |      |           | ~        |   |
| lones, Emily                   | 87.50   | 0.50     |       | 88.00    |          |      |           | ~        |   |
| ee, Jessica                    | 88.00   | 0.25     |       | 88.25    |          |      |           | ~        |   |
| 1 Review & Approve Hours       | 0       |          | Man   | ager App | rove All | R    | emove Sig | n Off    | • |
| 2 Run a Payroll Hours Report   |         |          |       |          |          |      | View Repo | ort      |   |
| 3 Create a Payroll Integration | File    |          |       |          | -        |      | Save File | ə        |   |

## **Importing Payroll Hours in ADP Run**

1. From your ADP Run home screen, select Time Sheet Import.

| = <b>run</b>    |                                                                                                    | ) ¢ | θ |
|-----------------|----------------------------------------------------------------------------------------------------|-----|---|
| E Companies     |                                                                                                    |     |   |
| 🔒 Home          |                                                                                                    |     |   |
| S Payroll       | Q Search for <employee's name=""></employee's>                                                                                            |     |   |
| A People        |                                                                                                    |     |   |
| Fill Reports    |                                                                                                    |     |   |
| 🚱 Taxes         | Directory Doc Vault Time Sheet Import Add Employee Add Contractor Edit                                                                    |     |   |
| 🖵 Workers' Comp |                                                                                                    |     |   |
| Invoices        |                                                                                                    |     |   |
| 🔅 Settings      | Upcoming payroll Top things to do                                                                                                    |     |   |
| More            | 3 days   Payroll                                                                                                    |     |   |
| Ca Doc Vault    | Semimonthly Due: in 1 day Decim 1 day Payroll actions  Payroll actions Process payroll for 10/04/2024                                     |     |   |
| ··· More        | Oheck date         Pay period         Off-cycle payroll           10 (/02 / 2024)         0.9 / 15 ⇒ 0.9 / 30         0.9 / 15 ⇒ 0.9 / 30 |     |   |

2. In the Import Time Sheet window, drag and drop the exported integration file from the previous step onto the upload file section of this window.

| ≡        | <b>സ</b> | Q How                           | can we help you today? | ,           | <br>0 | ۵ | 8 |
|----------|----------|---------------------------------|------------------------|-------------|-------|---|---|
| ▦        |          |                                 |                        |             |       |   |   |
| <b>f</b> |          | Import timesheet for your semir | nonthly payro          | II          |       |   |   |
| 0        |          |                                 |                        |             |       |   | _ |
| *        |          | ±                               |                        |             |       |   |   |
| Ð        |          | Upload                          | File                   |             |       |   |   |
| 60       |          | CSV files of                    | nly                    |             |       |   |   |
| Ŧ        |          | Download template               | Cancel                 | Skip import |       |   |   |
| ۵        |          |                                 |                        |             |       |   |   |
| ۵        |          |                                 |                        |             |       |   |   |
| <b>4</b> |          |                                 |                        |             |       |   |   |

3. After the file has finished uploading, review the imported data for accuracy and continue through steps 2 - 4 of the import window to confirm your import and process payroll.

| ≡           |                                         |                     |                    | Q How co | m we help you today?                               |               |               | ? <b>•</b>    |  |
|-------------|-----------------------------------------|---------------------|--------------------|----------|----------------------------------------------------|---------------|---------------|---------------|--|
|             | 1. Review time 2. Enter payroll         |                     |                    |          | 1. Review time 2. Enter payroll 3. Preview payroll |               | 4. Pay        | roll summary  |  |
| <b>n</b>    | • • • • • • • • • • • • • • • • • • • • |                     |                    |          | 0                                                  |               | 0             |               |  |
| 6           |                                         |                     |                    |          |                                                    |               |               |               |  |
| *           | Semimonthly                             | Pay period          | Check da           | ite      |                                                    |               |               |               |  |
| Ð           |                                         | Oct 1, 2024 → Oct 1 | 15, 2024 Oct 18, 2 | 024      |                                                    |               |               |               |  |
| 60          |                                         |                     |                    |          |                                                    | Imported data |               | Imported data |  |
| <del></del> | Name                                    | Department          | Rate               | Check    | Regular hours                                      | Regular hours | Salary amount | Salary amount |  |
| ۵           | Employee, Name                          |                     | \$17.00 / hr       | 0        |                                                    | 10.00         |               |               |  |
| ٠           | Totals                                  |                     |                    |          | 0.00                                               | 10.00         | \$0.00        | \$0.00        |  |
| 4           |                                         |                     |                    |          |                                                    |               |               | < 1 of1 >     |  |
|             |                                         |                     |                    |          |                                                    |               |               |               |  |
|             |                                         |                     |                    |          |                                                    |               |               |               |  |

Disclaimer: Redcort Software attempts to accurately describe and facilitate the process of integrating Virtual TimeClock with various payroll service providers. Redcort Software, due to factors outside of its control, makes no guarantee, stated or implied, that this integration guide will result in a successful import of time clock or payroll data to any other program or payroll system.

Copyright 1986-2024 Redcort Software Inc. All Rights Reserved. Virtual TimeClock and Virtual TimeClock Pro are registered trademarks of Redcort Software Inc. All other names mentioned are trademarks or registered trademarks of their respective holders in the United States and other countries.

Version 24.1

Revised 10.01.24